# **○** SOLAR

# Солар Программный Комплекс Обнаружения и Реагирования

Версия 0.4

Инструкция по установке для экспертов

МОСКВА, 2024

# Содержание

| 1. | УС   | СТАНО  | BKA SOLAR NTA                                                                                                    | 3 |  |
|----|------|--------|----------------------------------------------------------------------------------------------------|---|--|
|    | 1.1. | Кон⊄   | ФИГУРИРОВАНИЕ СТОРОННИХ СЕРВИСОВ                                                                                                    | 3 |  |
|    |      | 1.1.1. | Вводная информация                                                                                                    | 3 |  |
|    |      | 1.1.2. | ТРЕБОВАНИЯ                                                                                                    | 3 |  |
|    |      | 1.1.3. | Сервисы                                                                                                    | 3 |  |
|    |      | 1.1.4. | Порядок установки Солар ПКОиР для Debian 10 11 12                                                                                                    | 3 |  |
|    | 1.2. | Уста   | НОВКА СЕРВИСОВ NTA ИЗ DEB/RPM ПАКЕТОВ                                                                                                    | 5 |  |
|    |      | 1.2.1. | Вводная информация                                                                                                    | 5 |  |
|    |      | 1.2.2. | Информация о пакетах                                                                                                    | 5 |  |
|    |      | 1.2.3. | ТРЕБОВАНИЯ                                                                                                    | 5 |  |
|    |      | 1.2.4. | Порядок установки Солар ПКОиР                                                                                                    | 6 |  |
|    |      | 1.2.5. | Обновление основных сервисов NTA                                                                                                    | 7 |  |
|    |      | 1.2.6. | ПРОСМОТР ЛОГОВ                                                                                                    | 8 |  |
|    |      | 1.2.7. | Возможные проблемы и их решения                                                                                                    | 8 |  |
| 2. | ус   | СТАНО  | ОLAR NTA       3         ОВАНИЕ СТОРОННИХ СЕРВИСОВ       3         АЯ ИНФОРМАЦИЯ       3         ВАНИЯ       3         СЫ       3         СЫ       3         СОК УСТАНОВКИ СОЛАР ПКОИР ДЛЯ DEBIAN 10 11 12       3         СЕРВИСОВ NTA ИЗ DEB/RPM ПАКЕТОВ       5         АЯ ИНФОРМАЦИЯ       5         МАЦИЯ О ПАКЕТАХ       5         ЗАНИЯ       5         ОК УСТАНОВКИ СОЛАР ПКОИР       6         ЛЕНИЯ О ПАКЕТАХ       7         ЮСТАНОВКИ СОЛАР ПКОИР       6         ЛЕНИЕ ОСНОВНЫХ СЕРВИСОВ NTA       7         ЮТР ЛОГОВ       8         ЖНЫЕ ПРОБЛЕМЫ И ИХ РЕШЕНИЯ       8         ОLAR EDR WINDOWS НА ЗАЩИЩАЕМОЕ КОНЕЧНОЕ УСТРОЙСТВО 10       0         DLAR XDR       11 |   |  |
| 3. | УС   | СТАНО  | BKA SOLAR XDR                                                                                                    | 1 |  |

# 1. Установка Solar NTA

# 1.1. Конфигурирование сторонних сервисов

# 1.1.1. Вводная информация

В данном разделе описан процесс установки / обновления сторонних сервисов, необходимых для корректной работы сервисов Solar NTA.

# 1.1.2. Требования

- OC: Debian 12, Debian 11, Debian 10, Astra SE 1.7.3+, RedOS 7+;
- наличие и доступность базовых репозиториев ОС для установки зависимых пакетов;
- привилегии root-пользователя;

 предварительно на виртуальной машине необходимо установить следующие инструменты: sudo, net-tools.

# 1.1.3. Сервисы

Перечень сервисов, которые будут установлены и настроены:

- PostgreSQL;
- Scylla >= 5.4.

# 1.1.4. Порядок установки Солар ПКОиР для Debian 10|11|12

### Конфигурирование PostgreSQL:

1. Подключить базовый репозиторий ОС для установки PostgreSQL.

Для этого можно обратиться к официальной инструкции по подключению репозиториев.

Выполнить установку PostgreSQL:

sudo apt-get install -y postgresql

2. Добавить параметры statement\_timeout и idle\_in\_transaction\_session\_timeout в конфигурационный файл /etc/postgresql/\${POSTGRESQL\_VERSION}/main/postgresql.conf:

# Добавить

```
statement timeout = 180000 # in milliseconds, 0 is disabled
```

```
idle_in_transaction_session_timeout = 60000  # in milliseconds, 0 is
disabled
```

#### Перезагрузить службу postgresql:

sudo systemctl restart postgresql

#### 4. Создать учетную запись и БД для работы сервисов NTA:

# Перейти в учетную запись postgres

sudo su postgres

# Создать пользователя nta для работы в БД

```
psql -v ON_ERROR_STOP=1 --username postgres -c "CREATE USER nta WITH
PASSWORD '${POSTGRES_NTA_USER_PASSWORD}'"
```

```
ИНСТРУКЦИЯ ПО УСТАНОВКЕ СОЛАР ПКОИР ДЛЯ ЭКСПЕРТОВ
```

# Создать БД nta

psql -v ON\_ERROR\_STOP=1 --username postgres -c "CREATE DATABASE nta" # Выдать права пользователю nta для работы с ЕД nta psql -v ON\_ERROR\_STOP=1 --username postgres -c "ALTER DATABASE nta OWNER TO nta" psql -v ON ERROR STOP=1 --username postgres -c "GRANT ALL PRIVILEGES ON

DATABASE nta TO nta;"

# Выйти из учетной записи postgres

exit

где:

POSTGRES\_NTA\_USER\_PASSWORD – пароль от учетной записи пользователя nta.

#### Конфигурирование ScyllaDB:

- 1. Установка без доступа во внешнюю сеть:
- Открыть браузер на своем рабочем ПК;
- Перейти по адресу <u>https://downloads.scylladb.com/downloads/scylla/relocatable/</u>
- Перейти в каталог с необходимой версией Scylla, например 6.1.
- Скачать архив scylla-unified с учетом требуемой архитектуры, например, x86\_64.

#### Внимание!

Следует обратить внимание на суффикс версии. **-rc** скачивать не надо – это «релизкандидаты»

Пример корректного архива: scylla-unified-6.1.0-0.20240804.abbf0b24a60c.x86\_64.tar.gz

- Скопировать архив на хост развертывания (используя scp, putty или альтернативный инструмент, позволяющий передать файлы на хост развертывания);
- Подключиться к хосту развертывания по ssh;
- Перейти в каталог, в котором расположен архив;
- Распаковать архив:

tar xvfz \${ARCHIVE NAME}

где:

ARCHIVE\_NAME – название скачанного архива, например, scylla-unified-6.1.0-0.20240804.abbf0b24a60c.x86\_64.tar.gz.

• Перейти в каталог с распакованной версией:

cd scylla-\${SCYLLA VERSION}

где:

SCYLLA\_VERSION – версия ScyllaDB, которая была скачана. Например: 6.1.

Установить scylla, scylla-python3, scylla-tools и scylla-cqlsh:

cd scylla && sudo ./install.sh && cd ..

cd scylla-python3 && sudo ./install.sh && cd ..

cd scylla-tools && sudo ./install.sh && cd ..

cd scylla-cqlsh && sudo ./install.sh && cd ..

#### 2. Запустить конфигурирование ScyllaDB:

sudo scylla\_setup

3. Запустить службу ScyllaDB:

sudo systemctl start scylla-server

# 1.2. Установка сервисов NTA из deb/rpm пакетов

# 1.2.1. Вводная информация

Сервисы NTA поставляются в виде deb/rpm-пакетов под различный набор операционных систем.

Пакеты поставляются в виде .tag.gz архива. В состав архива входит:

- deb|rpm пакеты для установки сервисов NTA;
- packages\_installer.sh скрипт для установки deb/rpm пакетов.

## 1.2.2. Информация о пакетах

Перечень пакетов, которые будут установлены и настроены:

solar-nta – мета-пакет, позволяющий установить все пакеты-зависимости (all in one);

• solar-config – пакет, устанавливающий конфигурационный файл. Конфигурационные файлы расположены по путям: /etc/nta/nta.conf и /opt/solar/nta/etc/common;

• solar-nta-server – пакет, позволяющий установить сервис solar-nta-server. Необходимые файлы устанавливаются в каталог **/opt/solar/nta**;

• solar-nta-storage – пакет, позволяющий установить сервис solar-nta-storage. Необходимые файлы устанавливаются в каталог **/opt/solar/nta**;

• solar-nta-broker – пакет, позволяющий установить сервис solar-nta-broker. Необходимые файлы устанавливаются в каталог **/opt/solar/nta**;

• solar-nta-outer-api-interface – пакет, позволяющий установить сервис solar-nta-outer-apiinterface. Необходимые файлы устанавливаются в каталог **/opt/solar/nta**;

• solar-nta-aggregator- пакет, позволяющий установить сервис solar-nta-aggregator. Необходимые файлы устанавливаются в каталог **/opt/solar/nta**;

• solar-nta-suricata – пакет, позволяющий установить сервис solar-nta-suricata. Необходимые файлы устанавливаются в каталог **/opt/solar/nta/suricata**;

• solar-nta-tools – пакет, позволяющий установить набор вспомогательных утилит solar-nta-tools. Необходимые файлы устанавливаются в каталог **/opt/solar/nta/service-builder**;

# 1.2.3. Требования

- OC: Debian 12, Debian 11, Debian 10;
- наличие и доступность пакетов из базовых репозиториев для операционной системы;
- привилегии root-пользователя.

# 1.2.4. Порядок установки Солар ПКОиР

- 1. Скачать архив с ПО Солар ПКОиР.
- 2. Распаковать его:

```
# распаковка, где ARCHIVE NAME - название скачанного архива
```

tar -xvf \${ARCHIVE NAME}

3. Открыть в терминале директорию распакованного архива.

4. Выполнить команду, далее следовать инструкциям:

```
sudo bash packages_installer.sh install | sudo tee -a
/tmp/packages installer.log
```

В случае если установка прошла успешно, должны появится следующие сервисы:

- solar-nta-broker.service;
- solar-nta-outer-api-interface.service;
- solar-nta-server.service;
- solar-nta-storage.service;
- solar-nta-aggregator.service.
- 5. После установки необходимо внести изменения в файл /etc/hosts:

#### открыть файл /etc/hosts;

добавить следующие строки:

```
${SCYLLA_HOST_IP} scylla scylla1
```

\${POSTGRESQL HOST IP} postgres postgres1

где:

SCYLLA\_HOST\_IP – IP-адрес хоста, на котором развернута ScyllaDB. В случае если ScyllaDB развернута на том же хосте, что и сервисы NTA, необходимо указать IP-адрес: 127.0.0.1.

POSTGRESQL\_HOST\_IP – IP-адрес хоста, на котором развернута PostgreSQL. В случае если PostgreSQL развернута на том же хосте, что и сервисы NTA, необходимо указать IP-адрес: 127.0.0.1.

6. Выполнить инициализацию PostgreSQL в случае, если PostgreSQL и сервисы NTA развернуты на одном хосте:

# Перейти в учетную запись postgres

sudo su postgres

# Выполнить инициализацию БД

PGPASSWORD=\${POSTGRES\_NTA\_USER\_PASSWORD} psql -h 127.0.0.1 -U nta "nta" -v "ON\_ERROR\_STOP=0" -c "DROP SCHEMA IF EXISTS metadata CASCADE;DROP SCHEMA IF EXISTS metadata\_description CASCADE;" -f /opt/solar/nta/servicebuilder/solar-nta/solar-nta-metadata/metadata types.sql

```
# Выйти из учетной записи postgres
```

exit

где:

POSTGRES\_NTA\_USER\_PASSWORD – пароль от учетной записи пользователя nta;

7. Выполнить инициализацию ScyllaDB в случае, если ScyllaDB и сервисы NTA развернуты на одном хосте:

```
CQLSH_PORT=${SCYLLA_PORT} CQLSH_HOST=127.0.0.1 cqlsh -e "DROP KEYSPACE IF
EXISTS ${SCYLLA_DB}; CREATE KEYSPACE ${SCYLLA_DB} WITH replication =
{'class': 'SimpleStrategy', 'replication_factor': '1'} AND durable_writes
= true;"
```

CQLSH\_PORT=\${SCYLLA\_PORT} CQLSH\_HOST=127.0.0.1 cqlsh --keyspace=\$SCYLLA\_DB -f /tmp/opt/solar/nta/service-builder/solar-nta/solar-nta-packets/database.sql

где:

SCYLLA\_PORT – порт, на котором запущена ScyllaDB, по умолчанию: 9042;

SCYLLA\_DB - название БД ScyllaDB. По умолчанию: nta;

8. Изменить значение параметра capture.afpacket.deviceName в конфигурационном файле /opt/solar/nta/etc/solar-nta-storage.json на имя сетевого устройства, на котором будет происходить захват. Например, «ens18».

#### 9. Добавить сервисы в автозагрузку

# Для одного сервиса

```
systemctl enable ${SERVICE_NAME} # SERVICE_NAME - имя сервиса (имена сервисов перечислены в п.3)
```

#### # Для всех сервисов

for i in solar-nta-broker.service solar-nta-server.service solar-ntastorage.service solar-nta-outer-api-interface.service solar-ntaaggregator.service; do systemctl enable \${i}; done

#### 10. Запустить сервисы:

# Для одного сервиса

systemctl start \${SERVICE\_NAME} # SERVICE\_NAME - имя сервиса (имена сервисов перечислены в п.3)

# Для всех сервисов

```
for i in solar-nta-broker.service solar-nta-server.service solar-nta-
storage.service solar-nta-outer-api-interface.service solar-nta-
aggregator.service; do systemctl start ${i}; done
```

# 1.2.5. Обновление основных сервисов NTA

#### 1. Скачать архив с ПО Солар ПКОиР.

2. Распаковать его:

```
# распаковка, где ARCHIVE_NAME - название скачанного архива
```

tar -xvf \${ARCHIVE NAME}

Открыть в терминале директорию распакованного архива.

#### 4. Выполнить команду, далее следовать инструкциям:

```
sudo bash packages_installer.sh update | sudo tee -a
/tmp/packages installer.log
```

#### 1.2.6. Просмотр логов

Файлы логов располагаются в директории /var/log/solar/nta.

Посмотреть лог конкретного сервиса можно с помощью команды:

journalctl -fu \${SERVICE NAME} # SERVICE NAME - имя сервиса (см. выше)

#### 1.2.7. Возможные проблемы и их решения

#### ScyllaDB

Проблема:

scylla-server не запускается

В некоторых случаях можно столкнуться с проблемой при запуске scylla-server.

#### В логах появится следующее сообщение:

Aug 21 17:20:33 nta-ropo-test scylla[982]: [shard 0:main] init - Only 462 MiB per shard; this is below the recommended minimum of 1 GiB/shard; terminating.Configure more memory (--memory option) or decrease shard count (--smp option). Aug 21 17:20:33 nta-ropo-test scylla[982]: [shard 0:main] init - Shutting down sighup Aug 21 17:20:33 nta-ropo-test scylla[982]: [shard 0:main] init - Shutting down sighup was successful Aug 21 17:20:33 nta-ropo-test scylla[982]: [shard 0:main] init - Shutting down configurables Aug 21 17:20:33 nta-ropo-test scylla[982]: [shard 0:main] init - Shutting down configurables

Aug 21 17:20:33 nta-ropo-test scylla[982]: [shard 0:main] init - Startup failed: std::runtime\_error (configuration (memory per shard too low))

Решение:

#### уменьшение кол-ва ядер и ОЗУ, используемых scylla-server. Для этого необходимо:

#### 1. Перейти на хост с установленной ScyllaDB

2. Выполнить команды:

sudo ./scylla\_cpuset\_setup --smp \${CPU\_CORES\_COUNT/2}

sudo ./scylla\_memory\_setup --lock-memory --memory \${MEMORY\_COUNT/2}G

где:

CPU\_CORES\_COUNT – общее количество ядер на хосте;

MEMORY\_COUNT – общее количество ОЗУ на хосте (в Гб).

#### solar-nta-server

Проблема:

# Unable to get packets from storage

Под нагрузкой в логах solar-nta-server.service появляется сообщение:

```
[20.05.4024 20:33:42.716'887"7] (server.1::api::0x202CA2) <TRACE>:out
{"id":1,"result": {"brokerParameters": {"heartBeatInterval":5,"pollingInterva
1":1000,"defaultParentId":"016b1af4-7d47-698d-be8d-94a0a8c454c0"}}
[20.05.4024 20:33:42.716'942"8] (server.1::api::0x202CA2) < TRACE>:in
{"method":"get raw packets","id":2,"params":{"previousPacketId":"71c5a656-
1673-11ef-b7d6-00832111b36c", "maximumPacketCount":1000}} [20.05.4024
20:33:42.841'293"0](server.1::api::0x202CA2)<TRACE>:out
{"id":2,"error":{"code":500,"message":"/home/a-dzyuba/service-
builder.release/solar-nta/solar-nta-server/src/api.cpp:1176 'Internal
error'\\n from/home/a-dzyuba/service-builder.release/solar-nta/solar-nta-
server/src/storage/scylla/scylla storage adapter.cpp:255 'Unable to get
packets from storage'\\n from/home/a-dzyuba/service-builder.release/solar-
nta/solar-nta-server/common/src/nta/common/cassandra/client.cpp:239 'Unable
to execute query. Operation failed for nta.packets - received 0 responses
and 1 failures from 1 CL=LOCAL ONE.'"}} [20.05.4024
20:33:42.924'414"9](server.1::api::0x202CA2)<TRACE>:in
{"method":"heartbeat","params":{}} [20.05.4024
20:33:47.721'407"0](server.1::api::0x202CA2)<TRACE>:in
{"method":"heartbeat","params":{}}
```

# Решение:

- 1. Перейти на хост с установленной ScyllaDB.
- 2. Открыть файл /etc/scylla/scylla.yaml.
- 3. Добавить строки:

## Внимание!

Значения параметров указываются в Мб

max\_memory\_for\_unlimited\_query\_soft\_limit: 419430400

max memory for unlimited query hard limit: 536870912

Тем самым увеличивается размер памяти, выделяемый на запросы типа **non-paged** и **reverse**. Важно использовать оба значения, так как при превышении лимита soft в лог будет выводиться **warning**, а при превышении **hard limit** – память будет жестко ограничиваться.

# 2. Установка Solar EDR Windows на защищаемое конечное устройство

# Сервис

Название: EdrUpdater.

Расположение: C:\Program Files (x86)\SolarUpdaterEDR.

# Ключи реестра

[HKLM\Software\SolarUpdaterEDR]:

- XdrServerUrl URL для соединения с XDR-сервером;
- Tenantld.

Для установки Solar EDR Windows необходимо загрузить дистрибутив **EDR\_Agent\_0.4.0.141.zip** на сервер Solar XDR:

1. Авторизоваться на Swagger XDR Software Update Center (http://<ip-adpec cepsepa>:<порт>/swagger-ui/index.html).

2. Найти операцию «Сохранить бинарный артефакт EDR» на сервере в блоке Artifact и нажать Try it out.

- 3. Выбрать дистрибутив Solar EDR в стандартном диалоговом окне.
- 4. Нажать **Execute**, дождаться завершения загрузки и убедиться, что получен код 201 **Артефакт сохранён**.

5. Перейти на хост, на который требуется установить агент, и выполнить команду установки компонента ADAM:

```
msiexec.exe /i EDR_Updater_[version_updater].msi
UPDATERSERVERNAME="http://[ip:port]" /L*vx msi updater install.txt /QN
```

где

version\_updater – версия ADAM в релизе,

ip:port – IP-адрес и порт сервера Solar XDR.

Лог установки сохраняется в файле **msi\_updater\_install.txt**, который создается в том же каталоге, где запущен исполняемый файл.

6. Через 2-5 минут (в зависимости от состояния сети) перейти в раздел Сеть веб-интерфейса Solar XDR и убедиться, что статус агента в карточке хоста Активен. Также проверить статус установки агента можно по логу установки в папке C:\Program Files (x86)\SolarUpdaterEDR\update.

# 3. Установка Solar XDR

В данном разделе описана пошаговая инструкция по установке Solar XDR на хост без сетевого доступа к репозиториям Solar.

#### Примечание

Прежде чем приступить к установке ПО, необходимо запросить на support@rt-solar.ru дистрибутивы для вашей ОС

#### Требования:

- OC: Debian 12, Debian 11, Debian 10;
- наличие и доступность пакетов из базовых репозиториев для операционной системы;
- привилегии root-пользователя;
- отсутствие установленных систем контейнеризации;
- отсутствие ограничений для штатной работы Docker Engine.

Далее приведена инструкция по установке XDR на хост с OC Debian 12.

#### Установка и подготовка Docker

- 1. Авторизоваться под пользователем root:
- \$ su -
- 2. Распаковать архив и перейти в директорию распакованного архива:
- # unzip docker-distrs-debian-12-bundle-26.1.4.zip
- # cd docker-distrs-26.1.4-debian-12-bundle
- 3. Запустить установку docker & docker-compose:
- # bash docker installer.sh update | tee -a /tmp/docker installer.log

#### Работа с Docker под отдельным пользователем

#### Примечание

Приведенные далее команды могут меняться в зависимости от ОС и выполняемых задач

Если требуется использовать docker не под root-пользователем, то необходимо:

1. Создать пользователя в системе:

#### Пример 1:

# useradd docker-user

#### Пример 2:

- # adduser docker-user
- 2. Добавить созданного пользователя в группу docker:

Пример добавления пользователя docker-user в группу docker:

```
# usermod -aG docker docker-user
```

# Внимание!

При появлении ошибки о том, что группа docker не существует, необходимо создать группу:

# groupadd docker

После создания необходимо выполнить команду добавления пользователя в группу повторно.

3. Выйти из системы и войти снова, чтобы членство в группе было пересмотрено.

#### Установка XDR

Требования:

наличие docker и docker-compose в системе;

 привилегии root-пользователя (или иного пользователя с правами для работы с docker | docker-compose);

• отсутствие ограничений для штатной работы Docker Engine.

#### Установка:

- 1. Скачать архив с ПО Солар ПКОиР.
- 2. Распаковать его:
- # tar -xvf \${ARCHIVE NAME}

где ARCHIVE\_NAME – название скачанного архива.

- 3. Открыть в терминале директорию распакованного архива
- # cd \${DIRECTORY NAME}

где DIRECTORY\_NAME - название директорию распакованного архива

- 4. Загрузить docker-образы в локальное хранилище docker
- # docker load -i xdr-images.tag.gz
- 5. Создать .env файл, выполнив команду:
- # cp .env.template .env

6. Изменить содержимое файла .env, указав соответствующие серверу значения для представленных переменных:

# nano .env

### Внимание!

Важно! Значения переменных с логинами (\*USER\*) изменять нельзя, т.к. сервисы потеряют взаимосвязанность.

Необходимо изменить значения следующих переменных:

• EXTRENAL\_HOST\_IP – IP-адрес сетевого интерфейса, на котором будет доступен WEBинтерфейс XDR;

- POSTGRES\_PASSWORD пароль БД Postgres;
- POSTGRES\_XDR\_PASSWORD пароль БД XDR;
- POSTGRES\_KEYCLOAK\_PASSWORD пароль БД Keycloak;

- CLICKHOUSE\_XDR\_PASSWORD пароль Clickhouse;
- KEYCLOAK\_ADMIN\_PASSWORD пароль администратора Keycloak;
- NTA\_HOST\_IP IP-адрес сервера, на котором работает NTA;
- NTA\_PORT можно оставить по умолчанию или изменить;
- NTA\_HTTP\_PORT можно оставить по умолчанию или изменить.
- 7. Запустить docker-compose:
- # docker compose up -d